## 学生缴费流程

1. 微信扫描以下二维码,或者搜索"山西大学计划财务处"微信公众号并关注。

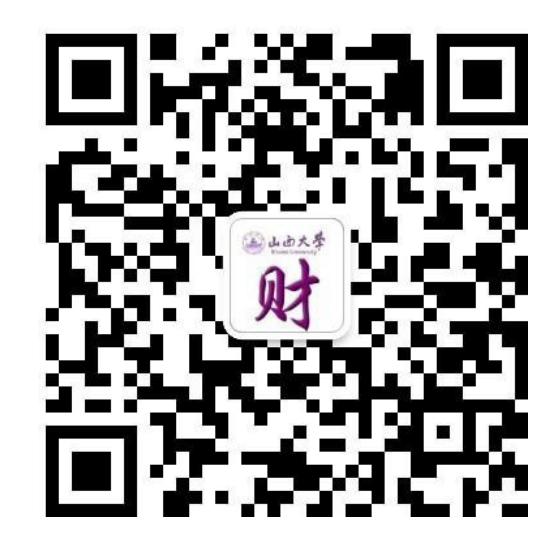

 点击菜单"财务平台"-"学生缴费平台",输入账号(报名号)、密码(Sxu@身份证后 六位,最后一位字母需大写,如:Sxu@32645X),进行登录。

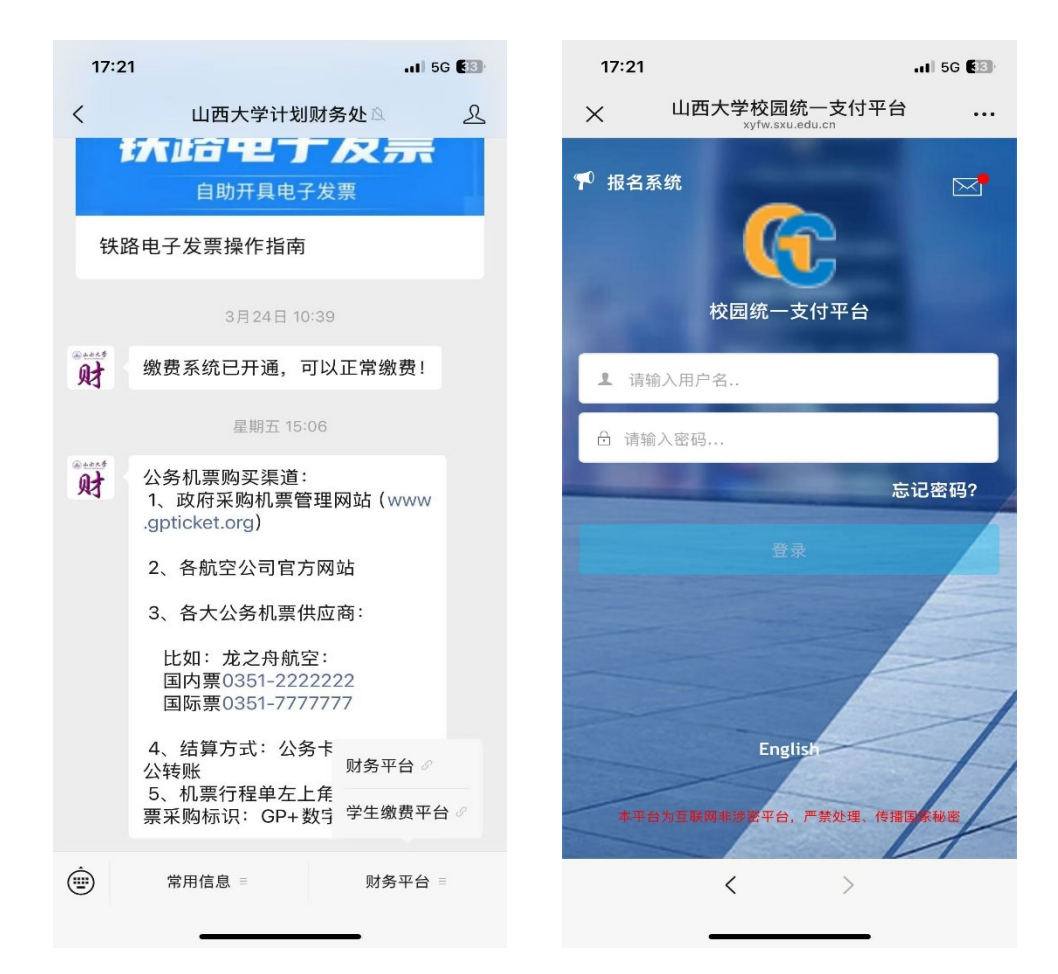

 登录"山西大学校园统一支付平台"后,点击"学宿费缴费",确认缴费信息无误后, 进行缴费

| 17:23 .II 5G 💷                                 | 17:23 .it 56 💷                                                            |
|------------------------------------------------|---------------------------------------------------------------------------|
| X 山西大学校园统一支付平台 ····                            | × 山西大学校园统一支付平台 ····                                                       |
| ○ 菜単 校园缴费<br>下午好! 20220001/测试<br>您有待缴费: 0.01 元 | <ul> <li>く返回 学宿费缴费</li> <li>学宿费欠费共计</li> <li>0.01 元</li> <li>1</li> </ul> |
| 学宿费待缴 其它待缴                                     | 待缴条目                                                                      |
|                                                | · 2025待缴信息                                                                |
| 学宿费缴费         其它缴费         生活缴费                | <ul> <li></li></ul>                                                       |
| <b>记</b> 报名系统                                  |                                                                           |
|                                                |                                                                           |
|                                                | ☑ 合计0.01 元 🧐                                                              |
| < >                                            | < >                                                                       |

4. 点击缴费后,需要输入手机号,方便后续查询发票,输入正确手机号,然后点"保存"

| 17:23                                                     |                           | .11 5G 👀 |  |  |
|-----------------------------------------------------------|---------------------------|----------|--|--|
| ×                                                         | 统一支付平台<br>xyfw.sxu.edu.cn | •••      |  |  |
| 3                                                         | 支付平台                      | 取消       |  |  |
| 付款人:测试                                                    |                           |          |  |  |
|                                                           | 开票信息维护及确认                 | <        |  |  |
| 手机•:                                                      | 请输入手机号                    |          |  |  |
| <ul><li> 请设置手机,以便接收电子票信息</li><li> 请确认开票信息无误后再缴费</li></ul> |                           |          |  |  |
|                                                           |                           |          |  |  |
|                                                           | 保                         | 存关闭      |  |  |
| 确认支付 0.01元                                                |                           |          |  |  |
|                                                           |                           |          |  |  |
|                                                           |                           |          |  |  |
|                                                           |                           |          |  |  |
|                                                           |                           |          |  |  |
|                                                           |                           |          |  |  |
|                                                           | < >                       |          |  |  |
|                                                           |                           |          |  |  |

5. 订单信息确认无误后,点击"确认支付",进行微信支付,支付前请认真核对收款方信 息以及金额,扣费成功后不要重复进行缴费。

| 17:24             |                           | .11 5G 🚱      |  |  |
|-------------------|---------------------------|---------------|--|--|
| ×                 | 统一支付平台<br>xyfw.sxu.edu.cn |               |  |  |
| 3                 | 支付平台                      | 取消            |  |  |
| -                 |                           |               |  |  |
| 付款人: 测            | 则试                        |               |  |  |
| 手续费:              |                           | 0.00 元        |  |  |
| 交易金额:             |                           | <b>0.01</b> 元 |  |  |
| 手机:               | 1                         | 88****5880 🖸  |  |  |
| 注意:请核对开票信息无误之后再缴费 |                           |               |  |  |
| 选择支付方             | 式                         |               |  |  |
| (乙万用户选择           | ➡<br>, 更快更方便              | 0             |  |  |
| 确认支付 0.01元        |                           |               |  |  |
|                   |                           |               |  |  |
|                   |                           |               |  |  |
|                   |                           |               |  |  |
|                   |                           |               |  |  |
|                   |                           |               |  |  |
|                   |                           |               |  |  |
|                   | < >                       |               |  |  |
|                   | -                         | •             |  |  |

6. 缴费过程中遇到问题,可以拨打电话进行咨询:孙老师,18800335880。